## Camera-ready PDF Instructions for Authors of ICOCN2023

- **1.** 参考会议网站上的投稿模板修改论文/Revise your paper by following the latest paper template, which can be download from the conference website.
- 2. 在论文第一页左下脚注内插入如下版权声明/Please add the following copyright notice to the bottom of the first page of your source document:

## 979-8-3503-4350-2/23/\$31.00 ©2023 IEEE.

如果作者都是美国政府雇员/If all authors are employed by the US government, the copyright notice is: U.S. Government work not protected by U.S. copyright 如果作者都是 Crown 政府雇员/If all authors are employed by a Crown government (UK, Canada, and Australia), the copyright notice is: 979-8-3503-4350-2/23/\$31.00 ©2023 Crown

如果作者都是欧盟雇员/If all authors are employed by the European Union, the copyright notice is: **979-8-3503-4350-2/23/\$31.00** ©2023 European Union

- **3.** 彻底校对您的 word 文档,以确认它不需要其它修改/Proofread your source document thoroughly to confirm that it will require no more revision.
- 4. 将 word 文档转换成 PDF 格式/Convert your word document into PDF
- 5. 登录 IEEE 网站进行兼容性检查并提交终稿/IEEE Xplore-compatible check
  - 网址: <u>https://ieee-pdf-express.org/account/Login</u>
  - ➤ Conference ID: 59242X (登录时需要填写)
  - ▶ 新用户需要先注册/New users need to register first
  - ▶ 具体检查流程请参考网页: <u>https://ieee-pdf-express.org/External/UsingIEEEPDFeXpress</u>
- **6. 提交电子版权转移表/**submit the electronic copyright form by clicking Copyright link, 具体做法通过另外一个邮件通知

## 重要提醒:

以下几种情况可能导致您的终稿被 IEEE Xplore 拒绝发表(由于会务组收不到 任何相关通知,对此毫无办法,如若发生,还请谅解):

- 1、 没做 IEEE 兼容性检查, 或做了没通过;
- 2、 通过检查后又进行了修改;
- 3、 没有提交 IEEE 电子版权转移表。